### CARA – CARA UNTUK MEMBUAT ONLINE RECOMMENDATION

#### **Perhatian**:

Sebelum membuat sebarang cadangan pembelian buku/majalah, pencadang perlu mendapatkan maklumat penuh buku/majalah **(Tajuk & ISBN @ ISSN)** yang hendak dicadangkan. Berikut adalah link yang boleh membantu staf untuk mendapatkan maklumat bahan :

- <u>https://www.worldcat.org/</u>
- <u>https://www.amazon.com/books-used-books-textbooks/b/ref=sd\_allcat\_bo\_t3?ie=UTF8&node=283155</u>
- <u>https://www.textbooks.com/</u>
  - 1. Layari laman web UiTM Cawangan Kedah : <u>https://kedah.uitm.edu.my/v2/index.php</u>
  - 2. Klik Perpustakaan Sultan Badlishah : <u>https://kedah.uitm.edu.my/v2/index.php/84-home/794-perpustakaan-sultan-badlishah</u>

| UNIVERS                                               | Cawangan Kedah<br>ITI Kampus Sungai Pet<br>OGI | tani<br>UNIVERSITI TEKNOI<br>Pa                                                                                                    | LOGI MARA CAWAN<br>earl of Bujang Valley     | GAN KEDAH<br>Official Website           |
|-------------------------------------------------------|------------------------------------------------|----------------------------------------------------------------------------------------------------|----------------------------------------------|-----------------------------------------|
| HOME MAIN CAMPUS ABOUT U                              | is v offices v ad                              | Cademic ~ Directory ~ G                                                                                                    | Allery - Students -                          | STAFF ~ VISITORS ~                      |
| UPCOMING CONFERENCES                                  |                                                |                                                                                                    |                                              |                                         |
| IFDI - INTERNATIONAL FURNITURE DES<br>INNOVATION 2019 | SIGN ICRAIE<br>RECEN                           | - 4TH INTERNATIONAL CONFERENC<br>IT ADVANCES AND INNOVATIONS IN                                                                                                    | E ON IREX - INTERNAT<br>ENGL. EXPOSITION 201 | TIONAL INDUSTRIAL REVOLU<br>19          |
| 2/-28<br>NOV                                          |                                                | Constanting Constanting Constant Constanting Constanting Constanti |                                              |                                         |
|                                                       |                                                | ICINATION CONFERENCE ON WORKShop on 2                                                                                                    | 019                                          | Dewei Perdana<br>DITM KEDAH BRANCH 2019 |
|                                                       |                                                |                                                                                                    |                                              | S t breaklys                            |
|                                                       |                                                | <u> </u>                                                                                                    | 0/1                                          | -                                       |
|                                                       | 1                                              | E                                                                                                    |                                              |                                         |
| @ <b>^</b> *                                          |                                                |                                                                                                    | 7/0                                          |                                         |
| Admission & Col<br>Programme Offered                  | llaboration                                    | Facilities and Services                                                                                                    | Batik Merbok                                 | Perpustakaan S<br>Badlishah             |

#### 3. Klik Link to Official PSB Website ( http://library.kedah.uitm.edu.my/v1/index.php/en/)

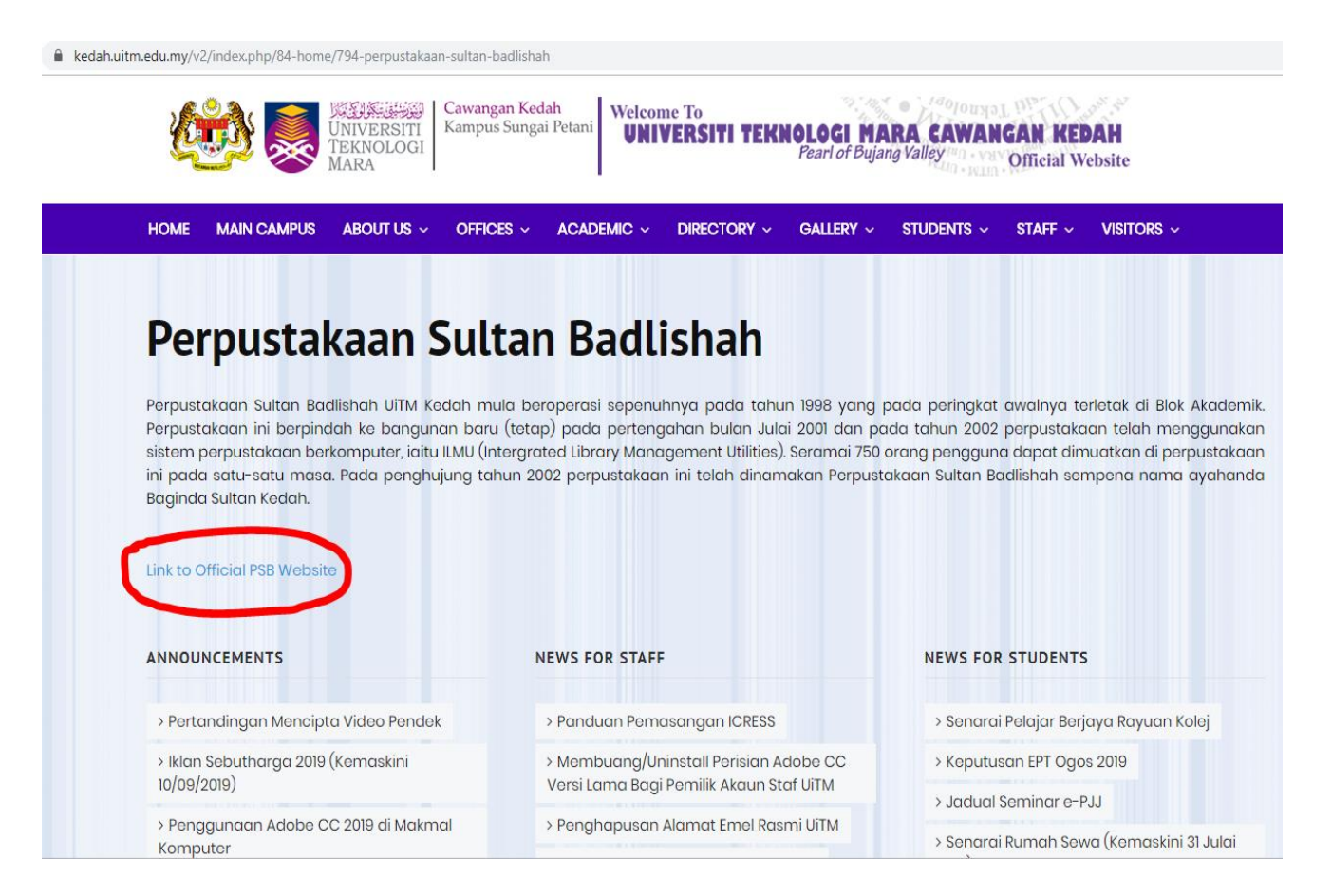

#### 4. Kemudian klik pada Icon WEB OPAC.

| hbrary kedah utm.edu.my/v1/index.php/en/                                                    | * 0 :                                                                                                    |
|---------------------------------------------------------------------------------------------|----------------------------------------------------------------------------------------------------|
| Children Perpustakaan<br>Children Ballahah<br>Saltan Badlahah<br>Masa<br>UTM Cawangan Kedah | Student   Researcher   Staff   Alumve   Visitor   Webmail<br>LOGIN EzAccess   EGPS   My Library   RIWBR                                                                                                    |
| HOME - KEMUDAHAN & PERHIMIDMATAN - BERITA & AKTIVITI - QE/\$5 - DIREKTORI                   | MUATTURUN - LIBRARY E-QUIDE                                                                                                    |
| <b>BRARY GUIDE</b>                                                                          | The survey is to seek and measure user satisfaction towards fun Abdul Razak.<br>Library Pacifies and Services. We would like you to know your perception on the<br>facilities and services provided to ensure it's on the right track and meet users'<br>requirement. |
| http://library.uitm.edu.my/libguide                                                         | The survey is for all users at U/TM Keclah Branches only:<br>Perpustakaan Sultan Badlishah                                                                                                    |
|                                                                                             | Customer feedback                                                                                                    |
| Anyone, Anytime, Anywhere                                                                   | Thank you for your time and cooperation LIBRARY for ALL                                                                                                    |
|                                                                                             |                                                                                                    |
| DEAN APPROVAL                                                                               |                                                                                                    |
|                                                                                             | Islam Kata Kata C                                                                                                    |

 Apabila paparan telah tersedia, masukkan Nombor Staf pada Ruangan ENTER USER ID dan PASSWORD – I/C NO. seperti contoh paparan di bawah :

| Web OPAC                                                       |                           |             |          | UiTM Libraries                                                                                                    |
|----------------------------------------------------------------|---------------------------|-------------|----------|----------------------------------------------------------------------------------------------------|
|                                                                | Search                    | Browse      | Journals | New Additions ISBN Search My Account                                                                                                    |
| Staf ID dan I/C No.<br>perlukan untuk Log<br>Kemudian klik Sub | yang d<br>g In We<br>mit. | i<br>eb Opa | с.       | Enter Password<br>Institution<br>Submit Reset<br>Continue As Guest<br>Generate / Forgot Password<br>New User? Sign Up Here.<br>Powered By LIBSYS |

6. Paparan akan menunjukkan *Interface* Akaun Staf

| Web OPAC                                                                                |               |                                            |                                        | UITM K        | (edah       |              |
|-----------------------------------------------------------------------------------------|---------------|--------------------------------------------|----------------------------------------|---------------|-------------|--------------|
| 8                                                                                       | Sea           | arch Browse                                | Journals                               | New Additions | ISBN Search | My Account   |
| My Account<br>My Profile<br>Items Checked out<br>Reserves<br>History<br>Recommendations |               | Member<br>Kakitang<br>Reg Date<br>Phone No | Id :<br>an Akadem<br>: : 1/8/19<br>: : | nik<br>197    |             | Select Theme |
| Fine Logs<br>Change Password                                                            | Email-Id :    |                                            |                                        |               |             |              |
| Donation<br>Search History                                                              | Address :     |                                            |                                        |               |             |              |
| Show Cart<br>Articles                                                                   | Designation : |                                            |                                        |               |             |              |
| Inter-Library Loan                                                                      | Group :       | UITM KAMPUS                                | SUNGAI P                               | ETANI         |             |              |
| RSS Links<br>Login History                                                              | Dob :         |                                            |                                        |               |             |              |
|                                                                                         | Fine Due: :   | 0.00                                       |                                        |               |             |              |
| opac.library.uitm.edu.my/opac/isbnNo/isl                                                | bn.html       |                                            |                                        |               |             |              |

- 7. Klik ISBN search dan masukkan nombor ISBN ke dalam ruangan yang disediakan.
- 8. Klik **Search**

| Web OPAC | UITM Kedah                                                 | Hi Marzlin Binti Marzuki (dr) |
|----------|------------------------------------------------------------|-------------------------------|
| 8        | Search Brown Journais New Additions ISBN Search My Account | (                             |
|          | ISBN No. 9789831009406                                     |                               |
|          | Search                                                     |                               |
|          | 1                                                          |                               |

9. Jika paparan menunjukkan *No record found* 

| Web OPAC | UITM Kedah                                                  | Hi Marzlin Binti Marzuki (dr) |
|----------|-------------------------------------------------------------|-------------------------------|
| ۵        | Search Browse Journals New Additions ISBN Search My Account | (                             |
|          | ISBN No. Enter ISBN to Search<br>No records found           |                               |

# 10. Klik *My Account*

| Web OPAC                                                                                            | UITM Kedah                                                            | Hit Marschi (dr) Legout Help QR |
|----------------------------------------------------------------------------------------------------|-----------------------------------------------------------------------|---------------------------------|
| ٥                                                                                                   | Search Browse Journals New Additions ISBN Search My Account           | _1♥ UETH Kedah v                |
| Ny Account<br>Ny Profile<br>Dems Checked out<br>Reserves<br>History<br>Recommendations<br>Fine Logs | Member Id<br>Kakitangan Akademik<br>Reg Date : 1/8/1997<br>Phone No : |                                 |
| Change Password<br>Donation<br>Search History                                                       | Address :                                                             |                                 |
| Show Cart<br>Articles<br>Inter-Library Loan                                                         | Group : UITM KAMPUS SUNGAI PETANI                                     |                                 |
| Login History                                                                                       | PhoneRes : Fine Due: : 0.00                                           |                                 |
|                                                                                                    |                                                                       |                                 |

11. Klik *Recommendation* (buat pilihan : *Books* atau *Serials*)

| Web OPAC                             | UITM Kedah                                                                                                    |
|--------------------------------------|----------------------------------------------------------------------------------------------------|
| ٥                                    | Search Browse Journals ISBN Search Accession Search My Account                                                             |
| My Account<br>My Profile             | Recommendation for Books O Serials                                                                                         |
| Reserves Recommendations Fine Loss   | Title* Search On Web                                                                                                    |
| Change Password<br>Show Cart<br>FAQs | Author                                                                                                    |
| RSS Links<br>Login History           | Publisher     Vendor's Title       Year     Edition     Typ     V       List Request     Vendor's Title     Vendor's Title |
|                                      | Price* RM v No. of Copies                                                                                                  |
|                                      | No. of Students Category ~                                                                                                 |
|                                      | Program* Interest*                                                                                                    |
|                                      | Institution* Remarks                                                                                                    |
|                                      | Process Clear                                                                                                    |

# 12. Masukkan ISBN/ISSN atau Title. Klik *Check for Duplicate*

| fy Account       | Recommendation for U Books     |
|------------------|--------------------------------|
| ty Profile       | areas areaside the publication |
| tems Checked out | 156N- CHECK IN CARDING         |
| leserves         | Title*                         |
| tecommendations  | Search On Web                  |
| ine Logs         | h                              |
| hange Password   |                                |
| how Cart         | Author                         |
| AQs              |                                |
| ISS Links        | Publisher Vendor's Title       |
| ogin History     | Max Rilling Rise and           |
|                  | List Request                   |
|                  | Price* RM v No. of Copies      |
|                  |                                |
|                  | Course Name                    |
|                  |                                |
|                  | No. of Students Category ~     |
|                  |                                |
|                  | Program*                       |
|                  |                                |
|                  | Interest*                      |
|                  |                                |
|                  | 1000000                        |
|                  | Remarks                        |
|                  |                                |
|                  | Process Clear                  |

13. Sistem akan memasukkan butiran lain sekiranya ada.

|                                                  |                   |                                   |                             |                      | UITM I               | Kedah            |            |
|--------------------------------------------------|-------------------|-----------------------------------|-----------------------------|----------------------|----------------------|------------------|------------|
| 3                                                |                   |                                   | Search                      | Browse Jou           | rnals ISBN Search    | Accession Search | My Account |
| My Account<br>My Profile                         | TCRN*             | 9789674810894                     |                             | Che                  | Recommendation       | n for 🚺 Books    | Serials    |
| Items Checked out<br>Reserves<br>Recommendations | Title*            | Panduan Mudah dan Prakt           | ikal Urus Jena              | zah                  |                      | Search On Web    |            |
| Fine Logs<br>Change Password<br>Show Cart        | Author            | Nik Muhammad Adib Asma            | idi, Muhamma                | d Syafiq Mohd        | //<br>Yusof, Muhamad |                  |            |
| FAQs<br>RSS Links<br>Login History               | Publisher<br>Year | PTS Publishing House Sdn.         | Bhd.                        | Тур                  | ~                    | Vendor's Title   |            |
|                                                  | Price*            | RM                                | ✓ No.                       | of Copies            |                      | List Request     |            |
|                                                  | Course Na         | me                                |                             |                      |                      |                  |            |
|                                                  | Program*          | Category                          |                             |                      |                      | ~                |            |
|                                                  | Interest*         |                                   |                             |                      |                      |                  |            |
|                                                  | Institution       | *                                 |                             |                      |                      |                  |            |
|                                                  | Remarks           | Buku ini menjelaskan seca<br>Proc | ra terperinci n<br>cess Cle | nengenai: 1. P<br>ar | anduan solat jena    |                  |            |

14. Sekiranya tiada, pencadang perlu mengisi ruangan *ISBN, Title, Author, Publisher, Year, Price*, *No. Of Copies, Program, Interest dan Institution.* 

|                                                    |                             | UITM Kedah                                                                           |       |
|----------------------------------------------------|-----------------------------|--------------------------------------------------------------------------------------|-------|
| <u>N</u>                                           |                             | Search Browse Journals ISBN Search Accession Search My Accour                        | nt    |
| My Account<br>My Profile<br>Items Checked out      | ISBN*                       | Recommendation for     Books     Set       9789674810894     Check for Duplicate     | rials |
| Reserves Recommendations Fine Logs Change Password | Title*                      | Panduan Mudah dan Praktikal Urus Jenazah Search On Web                               |       |
| Show Cart<br>FAQs<br>RSS Links<br>Login History    | Author<br>Publisher<br>Year | PTS Publishing House Sdn. Bhd. Vendor's Title                                        |       |
|                                                    | Price*                      | 0.00 RM v No. of Copies                                                              |       |
|                                                    | No. of Stu                  | tudents Category ~                                                                   |       |
|                                                    | Program*                    | * PSB                                                                                |       |
|                                                    | Institution                 | -<br>уп* UiTM                                                                        |       |
|                                                    | Remarks                     | Buku ini menjelaskan secara terperinci mengenai: 1. Panduan solat jena Process Clear |       |

- 15. Klik Process.
- 16. Paparan akan menunjukkan *Request processed* dan *Request no.* Klik *OK.*

| OPAC | UITM Kedah                                                                       |
|------|----------------------------------------------------------------------------------|
| 5    | Lourds Branne Jacobay 1000 Lourds Accessed Systems - Ny Accessed                 |
|      | Recommendation for O Buris O Servis                                              |
|      | 1500- 9789974810894 Ebelli for Justices                                          |
|      | Telle* Pandvan Mudah dan Praktikal Unus Janatah<br>Saarut Dr. Web                |
|      | Author Tills Muhammad ASIb Kamadi, Muhammad Syafiq Hohd Yusuf, Muhamad           |
|      | Postatar - FTE Publishing House Eds. Bird.                                       |
|      | View 2018 Edition The (Request no 191)                                           |
|      | Course Name                                                                      |
|      | No. al Studenta Celegory -                                                       |
|      | Propriet 200                                                                     |
|      | Instandi Quinte Citte                                                            |
|      | Remarks - Buku ini menjelaskan secara terpartisi mengenali 1. Padduan solat jana |
|      | Process Clear                                                                    |

17. Sekiranya buku yang dicadangkan *duplicate*, paparan skrin adalah seperti di bawah :

|                               |                                      | Recommendation for O Books O Serials by                                                                         |
|-------------------------------|--------------------------------------|----------------------------------------------------------------------------------------------------|
| count<br>ofile<br>Checked out | ISBN* 97898333                       | 17882 Check for Duplicate                                                                                       |
| /es                           | Header                               | Title Details                                                                                                   |
| mendations                    | ISBN                                 | 9789833317882 (pbk.)                                                                                            |
| ogs                           | Cataloging Source                    | ITMB                                                                                                    |
| e Password                    | Call No.                             | BF637.P76 T46 2011                                                                                              |
| Cart                          | Main Entry-Personal                  | Teo Aik Cher                                                                                                    |
| Jan                           | Name<br>Title Statement              | Why prograticate? La techagon's guide to expressing progratication ( written and illustrated by Teo Aik Char    |
|                               | Varving Form of Title                | why procrastinate? : a teenager's guide to overcoming procrastination / written and illustrated by teo Aik Cher |
| nks                           | Publication Distribution             | Perchanger a Salanger August Publicing 2011                                                                     |
| History                       | etc.                                 | rachong, Selangor, August rabinning, 2011.                                                                      |
|                               | Physical Description                 | xviii, 116 p. : ill. : 20 cm                                                                                    |
|                               | Bibliography, Etc. Note              | Includes bibliographical references                                                                             |
|                               | Subject Added Entry-<br>Topical Term | Teenagers - Conduct Of Life; Procrastination                                                                    |
|                               | Document Type                        | Books (BS)                                                                                                    |
|                               | Accn No.                             | 51400 (BOK)                                                                                                    |
|                               | Program*                             | Availability Linear Marc                                                                                        |
|                               |                                      |                                                                                                    |
|                               | Interest*                            |                                                                                                    |
|                               | Institution*                         |                                                                                                    |
|                               |                                      |                                                                                                    |

18. Klik **Availability** untuk melihat jumlah naskhah.

| OPAC                                       |                                                                                         | UITM Kedah                                                                                                    |
|--------------------------------------------|-----------------------------------------------------------------------------------------|----------------------------------------------------------------------------------------------------|
| 0                                          |                                                                                         | Search Browse Journals 258N Search Accession Search My Account                                                                                                    |
| Ny Account<br>Ny Profis                    | 1000 97595333                                                                           | Recommendation for O Books O Serials by Mar                                                                                                    |
| Items Overked cut.                         |                                                                                         |                                                                                                    |
| Reserves Princips Princips Change Password | Header<br>ISBN<br>Cataloging Source<br>Call No.                                         | Title Details<br>9789833317882 (pbk.)<br>11748<br>8/6377.676 T46 2011                                                                                             |
| Show Cart                                  | Main Entry-Personal<br>Name                                                             | Teo Aik Cher                                                                                                    |
| FAQs<br>RSS Links                          | Title Statement<br>Varying Form of Title                                                | Why procrastinate? : a teenager's guide to overcoming procrastination / written and illustrated by Teo Aik Cher<br>Teenager's guide to overcoming procrastination |
| Login History                              | Publication, Distribution,<br>etc.                                                      | Puchong, Selangori August Publishing, 2011.                                                                                                    |
|                                            | Physical Description<br>Bibliography, Etc. Note<br>Subject Added Entry-<br>Topical Term | xviii, 116 p. ; ill. ; 20 cm<br>Includes bibliographical references<br>Teenagers - Conduct Of Life; Procreatination                                               |
|                                            | Document Type<br>Acon No.                                                               | Books (BS)<br>51400 (BOK)                                                                                                    |
|                                            |                                                                                         | Availability Linear Marc                                                                                                    |
|                                            | Program*                                                                                |                                                                                                    |
|                                            | Institution*                                                                            |                                                                                                    |
|                                            | Remarka                                                                                 | Process Clear                                                                                                    |

19. *No Accession* akan dipaparkan.

| OPAC                                                                                       | UITM Kedah                                                                                                    |           |
|--------------------------------------------------------------------------------------------|----------------------------------------------------------------------------------------------------|-----------|
| 0                                                                                          | Search Browse Journals ISBN Search Accession Search My Account                                                                      |           |
| Ny Account<br>My Profile<br>Items Checked out<br>Reserves<br>Recommendations<br>Prine Loga | Recommendation for Books Serials ISBN* 9789833317882 Check for Duplicate Accession No. Location 93354 LIBT Availability Linear Marc | by Mazuri |
| Change Password<br>Show Cart                                                               |                                                                                                    |           |
| FAQs<br>RSS Links                                                                          | Publisher Armour Publishing Pte Ltd Vendor's Title                                                                                  |           |
| Login History                                                                              | Year Edition Typ V<br>List Request                                                                                                  |           |
|                                                                                            | Course Name                                                                                                    |           |
|                                                                                            | No. of Students Category ~                                                                                                    |           |
|                                                                                            | Interest*                                                                                                    |           |
|                                                                                            | Institution*                                                                                                    |           |
|                                                                                            | Remarks                                                                                                    |           |
|                                                                                            | Process Clear                                                                                                    |           |

- 20. Sekiranya ingin membuat cadangan tambahan naskhah, Sila klik Process.
- 21. Masukkan jumlah naskhah yang dikehendaki.

| OPAC                               |                                 |                        | UITM Kedah                                |
|------------------------------------|---------------------------------|------------------------|-------------------------------------------|
|                                    |                                 | Search Browse Journals | s ISBN Search Accession Search My Account |
| My Account                         |                                 | R                      | ecommendation for O Books O Serials       |
| Items Checked out                  | ISBN* 9789833317882             | Check fo               | r Duolicate                               |
| Reserves Recommendations Fine Logs | Title* Why Procrastinate?       |                        | Search On Web                             |
| Change Password<br>Show Cart       | Author                          |                        |                                           |
| RSS Links                          | Publisher Armour Publishing Pte | Ltd                    | Vendor's Title                            |
| Login History                      | Year Edition                    | Тур                    | Uist Request                              |
|                                    | Price" 0.00 RM                  | No. of Copies 2        |                                           |
|                                    | Course Name                     | -                      |                                           |
|                                    | No. of Students Catego          | ory                    | v                                         |
|                                    | Program* PSB                    |                        |                                           |
|                                    | Interest" 0                     |                        |                                           |
|                                    | Institution* UITM               |                        |                                           |
|                                    | Remarks                         |                        |                                           |
|                                    |                                 | Process                |                                           |

## 22. Klik Process.

23. Paparan akan menunjukkan *Request processed* dan *Request no.* Klik *OK.* 

| OPAC | UITM Kedah                                                                                                    |
|------|----------------------------------------------------------------------------------------------------|
|      | fairth Brion Intends 2000 Barth Administ Barth My Admin                                                                                                    |
|      | Intermediation for     O     Notes     O     Sector       State*     9769453317582     State Sciences     State Sciences     State Sciences       Table*     Why Procreatinate?     State Sciences     State Sciences |
|      | Author<br>Publisher Armour Publishing Pia Ltd<br>Team Tris - Request processed<br>(Request no 192)                                                                                                    |
|      | Prise* 0.00 MM - No. of Cooke 3 OK                                                                                                    |
|      | No. of Blockents Category Co                                                                                                    |
|      |                                                                                                    |
|      | Ramaria                                                                                                    |

24. Klik List Request untuk melihat senarai cadangan dan status cadangan.

| 6                 |           |                | _                |                    |               |               |                            |                 | _    |
|-------------------|-----------|----------------|------------------|--------------------|---------------|---------------|----------------------------|-----------------|------|
| <b>OPAC</b>       |           |                | UITM Kee         | lah                |               |               | Hi Marzlin Binti Marzuki ( | (*) Logout Help | N QR |
|                   | Search D  | rowse Journals | New Additions IS | BN Search My Accou | int           |               |                            | 29 UETH Kedah   | ÷    |
| Ny Account        |           |                | Recommendation   | n for O Books      | O Serials     | by            | 142366                     |                 |      |
| ty Profile        |           |                |                  |                    |               |               |                            |                 |      |
| tems Checked out  |           |                |                  |                    |               |               |                            |                 |      |
| leserves          | ISBN*     |                |                  |                    |               |               |                            |                 |      |
| listory           |           |                |                  | Check for Dupli    | icate         |               |                            |                 |      |
| ecommendations    |           |                |                  |                    |               |               |                            |                 |      |
| ine Logs          | Title*    |                |                  |                    |               |               | /                          |                 |      |
| hange Password    |           |                |                  |                    | Search On Web |               |                            |                 |      |
| Ionation          |           |                |                  |                    | ~             |               |                            |                 |      |
| earch History     | Author    |                |                  |                    | 1000          | and a Without |                            |                 |      |
| how Cart          |           |                |                  |                    | Vena          | orsine        | ¥                          |                 |      |
| rticles           | Publisher |                |                  |                    |               |               |                            |                 |      |
| nter-Library Loan |           |                |                  |                    | List          | Request       |                            |                 |      |
| RSS Links         | Year      | Edition        |                  | Type               | PaperBack 🗸   |               |                            |                 |      |
| ogin History      |           |                |                  |                    |               |               |                            |                 |      |
|                   | Price*    | RM             | V No. of C       | Copies             |               |               |                            |                 |      |
|                   |           |                |                  |                    |               |               |                            |                 |      |

25. Paparan cadangan seperti di bawah.

| <b>OPAC</b>       |                   |                       | UITM Kedah                                                            |                                                                |
|-------------------|-------------------|-----------------------|-----------------------------------------------------------------------|----------------------------------------------------------------|
| 0                 |                   | Search Browse Journal | s 158N Search Accession Search My Account                             |                                                                |
| My Account        | Recommendations 2 |                       |                                                                       |                                                                |
| My Profile        |                   |                       | Note: Titles approved or rejected by                                  | you will be available under "List request".                    |
| Items Checked out |                   |                       | Information Technology in Business<br>Management / Dr. Museah Dhumpal | Panduan Mudah dan Praktikal Urus<br>Senarah / Nik Muhammad Adh |
| Tecommendations   |                   |                       | No 8. Divit<br>Image Lawni Publications, UA                           | No Asmadi, Muhammad Syafiq Mohd<br>Image Yusof, Muhama         |
| Fine Logs         | -                 |                       | Rejected By Dean                                                      | PTS Publishing mouse Sdn. Bhd.(2018)<br>9799674810894          |
| Change Password   |                   |                       | 8125                                                                  | 8191 Requested                                                 |
| Row Cart          |                   |                       |                                                                       |                                                                |
| FAQs.             |                   |                       |                                                                       |                                                                |
| ISS Linka         |                   |                       |                                                                       |                                                                |
| Login History     |                   |                       |                                                                       |                                                                |

- 26. Cadangan akan diproses oleh staf Unit Pembangunan Sumber Ilmu.
- 27. Kelulusan cadangan akan diputuskan dalam Mesyuarat Jawatankuasa Kelulusan Pembelian Buku dan Majalah Perpustakaan Sultan Badlishah.
- 28. Pesanan akan dibuat sekiranya pembekal dapat membekalkan bahan tersebut.
- 29. Layari <u>https://ptar.uitm.edu.my/libguide/subjects/guide.php?subject=book-</u> <u>recommendation-via-opac</u> untuk melihat video *Library Guide Online Book recommendation.*

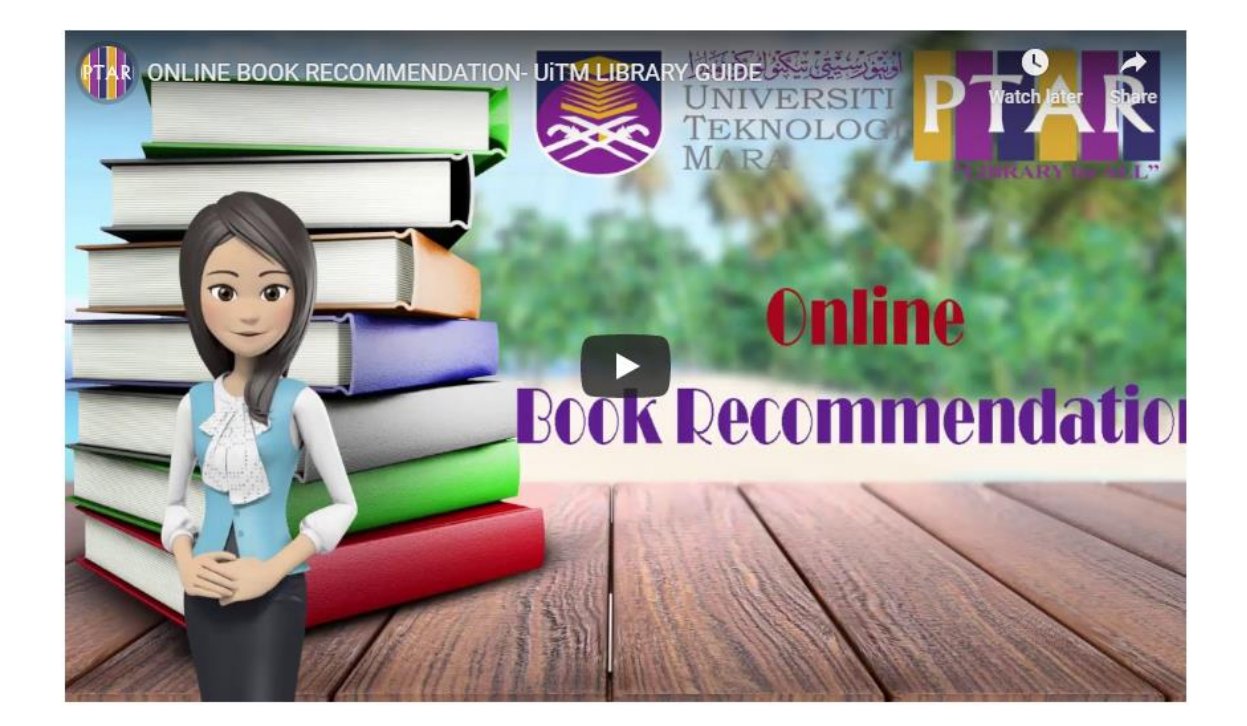